## USING APPLEMAIL TO RECEIVE RSS UPDATES.

Please note that this setup will only apply to the local machine that thunderbird is currently installed on.

1. In Applemail 3 *Click* File then *Click* Add RSS Feeds...

| Ś | Mail | File       | Edit   | View             | Mailbox | Messag           | ge Form | nat V    | Vindow  | He   |
|---|------|------------|--------|------------------|---------|------------------|---------|----------|---------|------|
|   |      | Nev        | w Mes  | sage             | 400     | ЖN               |         |          |         |      |
|   |      | Nev        | w Note | 2                |         | ^%N              | (       |          |         |      |
| - |      | Nev        | N To [ | 00               |         | ₹₩Y              | C       | let Mail | New Mes | sage |
|   |      | Nev        | w Viev | ver Wind         | ow      | 7.%N             | 6       | •        | # From  |      |
|   |      | Op         | en Me  | ssage            |         | жо               |         |          |         |      |
|   |      | Clo        | se     |                  |         | жw               |         |          |         | 100  |
|   |      | Sav        | e      |                  |         | ЖS               |         |          |         |      |
|   |      | Sav        | e As   |                  |         | <mark>ት</mark> ፝ |         |          |         |      |
| - |      | Sav        | e as S | tationer         | y       |                  |         |          |         | 10   |
|   |      | Att        | ach Fi | le               |         | 企業A              |         |          |         |      |
|   |      |            | e Atta | chment           | S       |                  |         |          |         | 1.00 |
| - |      | Qu         | ick Lo | ok Attac         | hments  | ЖY               |         |          |         | 100  |
|   |      | Ado<br>Imp | d Acco | ount<br>ailboxes | 5       |                  |         |          |         |      |
| - | -    | Ad         | d RSS  | Feeds            |         |                  |         |          |         |      |
|   |      | Prir       | nt     |                  | 4       | ЖP               |         |          |         |      |

2. *Select* **Specify a custom feed URL,** and then *Enter* the url of the RSS Feed: <u>http://noaahrd.wordpress.com/feed</u> and *Click* Add.

| • Specify a custom feed U | IRL         |
|---------------------------|-------------|
| http://noaahrd.wordpre    | ss.com/feed |
| Show in Inbox             | Cancel Add  |

## SPECIAL NOTE ON FILTERING

It is possible to filter your Feed results. By using message filters you can reduce the number of messages that appear in your mail client resulting from rss feed results. This can be accomplished in 2 ways:

- 1. Using your email client's "Message Filter" to filter your rss results by specific words, title, etc.
- 2. Another way is to filter your results by a specific category with the rss feed. This is accomplished by editing the custom URL entered above to include the category you wish to only receive messages for.

The HRD blog has several categories in which many of the messages submitted to said blog are categorized(Awards, H\*WIND, HFIP-Hurricane Forecast Improvement Project, etc). A listing of these categories can be found on the left side of the page under the word "Categories."

| 🔇 noaahrd.wordpress.com                                                                                                    |                                                                                                    |                                                                                                    | <b>公 3</b>  |  |  |  |  |
|----------------------------------------------------------------------------------------------------|----------------------------------------------------------------------------------------------------|----------------------------------------------------------------------------------------------------|-------------|--|--|--|--|
| ph 👔 Hone 🧕 Check Out The Trash 🗋 The Impossible Quiz                                                                                                    |                                                                                                    |                                                                                                    |             |  |  |  |  |
| t ▼ My Blog ▼ 🚺 > Blog Info ▼ 🗳 Subscribe ▼                                                                                                    | Search W                                                                                                    | ordPress.com This Site                                                                                                    | All Sites 🛕 |  |  |  |  |
| In The Hardware de Marianes<br>The Hardware de Marianes<br>The Constrained of Physical Open<br>II:25 ar: Q4A, Interview and Ravy Walth Shand Open<br>II:25 ar: Q4A, Interview and Ravy Walth Shand Open<br>II:25 ar: Q4A, Interview and II:25 ar: Q4A, Interview and Q4A, II:25 ar: Q4A, II:25 ar: Q4A | Search<br>May 2011                                                                                                    | Print Share  Archives  May 2011 (5) April 2011 (6) March 2011 (7) January 2011 (7)                                                          | _           |  |  |  |  |
| 2011 Posted by noaahrd   HFIP-Hurricane Forecast Improvement Project, Media, Seminars   Leave a<br>t   Edit                                                                                                    | S M T W T F S<br>1 2 3 4 5 6 7<br>8 9 10 11 12 13 14<br>15 16 17 18 19 20 21<br>22 23 24 25 26 27 28                                                                                                    | December 2010 (5)<br>November 2010 (15)<br>October 2010 (14)<br>September 2010 (80)<br>August 2010 (58)<br>July 2010 (31)<br>Iune 2010 (15) |             |  |  |  |  |
| nd AOML hosts HFIP Observation Team Workshop, 11-12<br>011                                                                                                    | 29 30 31<br>« Apr<br>Recent Posts                                                                                                    | Categories                                                                                                    | -           |  |  |  |  |
| P Observation Team held a workshop at AOML from 11-12 May 2011. The agenda for the two<br>kshop<br>le at http://www.hfip.org/events/obs_workshop_may_11/index.php and the presentations<br>able in a zip archive on the ftp site at:<br>p.aoml.noaa.gov/hrd/pub/marks/HFIP_Observations_Workshop.zip                                                                                                    | HRD Scientists participate in<br>Joint University of Miami and<br>NDAA Hurricane Media<br>briefing, 12 May 2011<br>HRD and ADML hosts HFIP<br>Observation Team<br>Workshop, 11-12 May 2011                                                                                   | H*WIND<br>HFIP-Hurricane Forecast<br>Improvement Project<br>Data Assimilation<br>Hurricane Modeling<br>IFFX<br>IFEX-discussion<br>Media     |             |  |  |  |  |
| Unificative Forecast Improvement Program   NOAA           TABLE         DOCUMENTS<br>media:         MAXTO Links           Tables         DOCUMENTS<br>media:         MAXTO Links           HFIP Observations Workshop         HFIP Observations Workshop         Introduction of the state of the state of                                                                                                    | HRD scientist Dr. Robert<br>Rogers honored by the<br>South Florida<br>Executive Board<br>HRD scientist Rob Rogers is<br>the April 2011 NDAA<br>Employee of the month<br>HRD researchers participate<br>in WRF For Hurricanes<br>Tutorial, Boulder, CD – 26-<br>29 April 2011 | Monthly meetings<br>Picture gallery<br>Publications<br>Seminars<br>RSS<br>Entries RSS<br>Comments RSS                                       | _           |  |  |  |  |

By clicking one of the categories, you will be taken to a page(very identical to the homepage of the hrd) that only contains blog categories for this category. For example clicking the "Seminars"

category will take you to <u>http://noaahrd.wordpress.com/category/seminars/</u>. Your new custom URL that would be used to only receive rss feeds from this category would be <u>http://noaahrd.wordpress.com/category/seminars/feed</u>.

By default the new RSS Feed should appear under the **RSS** folder. Now when you *Click* on the folder, **Hurricane Research Division**, you will view the feed and receive updates when available.

| 000             |                                                                 |                 | Hurric     | ane Resea       | rch Divisi   | on — RSS    | 5 (10 me     | essages, 5 un        | read)             | $\bigcirc$    |
|-----------------|-----------------------------------------------------------------|-----------------|------------|-----------------|--------------|-------------|--------------|----------------------|-------------------|---------------|
|                 |                                                                 |                 |            | $(\Rightarrow)$ |              | $\bigcirc$  |              | V) Q                 |                   |               |
| Reply All       | Get Mail N                                                      | lew Message     | Reply      | Forward         | Junk         | Delete      | Note         | To Do                | Search            |               |
| MAILBOXES       | • #                                                             | # Subject       |            |                 |              |             | 6            | Ø Date Receive       | d 🔺               | Size          |
| Inbox           | • 9                                                             | Hurricane       | Field P    | rogram Up       | odate W      | ednesday    | /, J         | Jul 14, 201          | 0                 | 4.7 KB        |
| Drafts          | 8                                                               | HRD scient      | tists brie | f NOAA/A        | OC on HFI    | P and IFEX  | 2            | 7/15/10              | 10:43 AM          | 4.2 KB        |
| b Z Sant        | 2                                                               | HRD Mont        | hly Mode   | eling Meet      | ing for July | 2010        |              | 7/15/10              | 2:37 PM           | 3.6 KB        |
| ⊨ - gy sent     | 6                                                               | HRD Direct      | tor Fran   | k Marks ap      | pears in S   | cientific A | m            | 7/15/10              | 7:20 PM           | 3.0 KB        |
| 🕨 📗 Trash       | • 7                                                             | HRD semi        | nar – Dr   | . Joe Cion      | e, AOML/     | HRD, 15 J   | ul           | 7/16/10              | 1:14 PM           | 3.7 KB        |
| 🕨 😹 Junk        | 5                                                               | HRD Debri       | ef for Ge  | enesis mis      | sions into   | AL96/TD2    | 2            | 7/16/10              | 5:32 PM           | 2.8 KB        |
| ₩ RSS           | • 3                                                             | 2010 HFP        | IFEX fo    | recast and      | mission      | planning    | di           | 7/20/10              | 5:36 PM           | 18.6 KB       |
| Apple Hot       | 4                                                               | Hurricane       | Field Pro  | ogram Upd       | ate Tue      | sday, July  | 2            | 7/20/10              | 6:05 PM           | 6.4 KB        |
|                 | • 1                                                             | Hurricane       | Field P    | rogram Up       | odate W      | ednesday    | / <b>, J</b> | Yesterday            | 4:53 PM           | 5.9 KB        |
| RSS Hurrica 7 5 | • 10                                                            | 2010 HFP        | IFEX fo    | recast and      | mission      | planning    | di           | Today                | 1:36 PM           | 15.8 KB       |
|                 |                                                                 |                 |            |                 |              |             |              |                      |                   |               |
|                 |                                                                 |                 |            |                 |              |             |              |                      |                   |               |
|                 |                                                                 |                 |            |                 |              |             |              |                      |                   |               |
|                 |                                                                 |                 |            |                 |              |             |              |                      |                   |               |
|                 |                                                                 |                 |            |                 |              |             |              |                      |                   |               |
|                 |                                                                 |                 |            |                 |              |             |              |                      |                   |               |
|                 |                                                                 |                 |            |                 |              |             |              |                      |                   |               |
|                 |                                                                 |                 |            |                 |              |             |              | 0                    |                   |               |
|                 |                                                                 |                 |            |                 |              |             |              |                      |                   |               |
|                 | Hurri                                                           | icane           | Res        | earch           | Divis        | sion        |              |                      |                   |               |
|                 |                                                                 |                 |            |                 |              |             |              |                      |                   |               |
|                 | Hurricane Field Program Update Tuesday, July 20, 2010 at July 2 |                 |            |                 |              |             |              |                      |                   |               |
|                 |                                                                 |                 |            |                 |              |             |              |                      |                   |               |
|                 | OPERATIONS                                                      |                 |            |                 |              |             |              |                      |                   |               |
|                 | NOAA P-3s                                                       |                 |            |                 |              |             |              |                      |                   |               |
|                 |                                                                 |                 |            |                 |              |             |              |                      |                   |               |
|                 | NOAA-42: F                                                      | Plans are for I | V42 to be  | egin EMC ta     | asked TDR    | missions in | n AL97       | . with the first fli | aht departing fro | m MacDill AFB |